คู่มือการตัดเกรครายวิชาครูผู้สอน

การ Login เข้าสู่ระบบ ให้ท่านใส่ชื่อผู้ใช้งานและรหัสผ่านตามที่ผู้ดุแลระบบ(admin) กำหนดให้

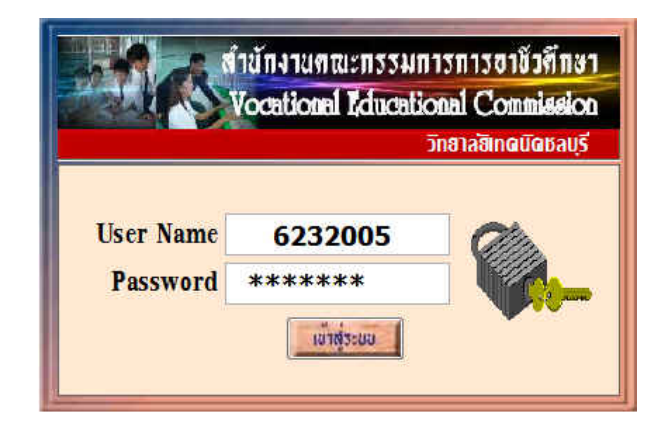

# เลือกเมนูการตัดเกรดรายวิชาครูผู้สอน

ให้ท่านไปที่เมนู File แล้วเลือก รายการ ตัดเกรดรายวิชาครูผู้สอน

นักศึกษาในระบบ (ดังรูป)

| : Edit งานทะเบียน งานหลักสุตร งาเ         | เว้ดแล | Help Project             |
|-------------------------------------------|--------|--------------------------|
| โปรแกรมประมวลผลล่า GPAX & GPA             |        | ! ! !!                   |
| โปรแกรมรายงานข้อมูลรายบุคคล               |        | - 10, 1/5 <del>1</del> 2 |
| โปรแกรมสีดสามผู้สำหรือการศึกษา            |        |                          |
| โปรแกรมงานสวัสดีการพยาบาล                 |        |                          |
| โปรแกรมงานการเงิน                         |        |                          |
| โปรแกรมงานปกครอง                          |        |                          |
| โปรแกรมลงทะเบ็บแน้กศึกษา                  |        |                          |
| โปรแกรมตรวจสอบ/ใช้งาน <mark>กั</mark> วไป |        |                          |
| กลังข้อสอบรายวิชา                         |        |                          |
| แบบกดสอบรายวิชา                           | +      |                          |
| สัลเกรตราบวิชาตรมู้สอน                    | •      | นักศึกษาในระบบ           |
| รายงานผลการเรียน                          | •      | นักศึกษานอกระบบ          |
| Constant                                  | 1      |                          |
| Close Table                               |        |                          |
| CheckLog                                  |        |                          |
| User                                      |        |                          |
| Change Password                           |        |                          |
| Logon                                     |        |                          |
| Export                                    |        |                          |
| Page Set <u>u</u> p                       |        |                          |
| รายการจองเครื่อง Internet                 |        |                          |
| เกมส์คลายเครียด                           | •      |                          |
|                                           | -      |                          |

เข้าสู่หน้าต่างสำหรับการตัดเกรดรายวิชาครูผู้สอน ซึ่งจะปรากฏชื่อครูผู้สอนในสถานศึกษาของท่าน ตามที่ งานวัดผลและประเมินผลที่สร้างไว้ให้ (ให้ท่านตรวจสอบว่าชื่อ ชื่อสกุลใช่เป็นของท่านหรือไม่ หากไม่ใช่ ขอให้ไปติดต่อที่งานวัดผล)

| หากท่านต้องการตัดเกรด       |
|-----------------------------|
| ในรายวิชาที่ท่านสอน ให้     |
| ท่านกดปุ่ม "ตัดเกรครายวิชา" |
| ก็จะปรากฏรายวิชาที่ท่าน     |
| สอนในภาคเรียน ที่ทำการ      |
| สอนในปัจจุบัน(คังรูป)       |

|                                                                         | Vocational Educational Commission                                                     |
|-------------------------------------------------------------------------|---------------------------------------------------------------------------------------|
| ดเกรดรายวิชา                                                            | วิทยาลซิเทดนัดชลบุ                                                                    |
|                                                                         | นายมานิตย์ หีมานันโด                                                                  |
| รหัสวิชา<br>ภาคเรียน<br>รหัสกลุ่มเรียน<br>รหัสครูผู้สอน<br>รองฯผู้ลงนาม | / OK<br>OK<br>OK X<br>รองผู้อำนวยการฝ่ายวิชาการ Trans Transmitter<br>ชัติแทรตราย์วิชา |

#### สำนักงานคณะกรรมการการอาชีวทึกษา Vocational Educational Commission วิทยาลซิเทดนิดชลบรี ตัดเกรดรายวิชาครูผู้สอน preview for windows 7 à ชื่อวิชา งานเชื่อมและโลหะแผ่นเบื้องต้น > M M < ชื่อกลุ่ม/ห้อง ช่างไฟฟ้าก่าลัง (ชฟ.1/1) กรอกคะแนนระเดวางภาค 8 ชื่อครูผู้สอน นายมานิตย์ หิมานั้นโต กรอกคะแนนรวมตั้งตมก Jø กลุ่มวิชา/สาขาที่เรียน รหัสแฟ็มวิชา ภาคเรียน/รหัสวิชา FIL0236.dbf 1/25552100-1005552104016232005 55210401 FIL0263.dbf 1/25552100-1005552104046232005 55210404 FIL0640.dbf 1/25553901-1001553901016232005 55390101 FIL1153.dbf 1/25553901-2004543901016232005 54390101 FIL1154.dbf 1/25553901-2008543901016232005 54390101 FIL1156.dbf 1/25553901-2115543901016232005 54390101

**ตัดเกรดแบบ "กรอกคะแนนระหว่าภาค"**ท่านต้องกำหนดค่าระดับคะแนนในแต่ละช่องเพื่อให้ได้คะแนน เต็ม 100 คะแนน พร้อมทั้งกำหนดสัดส่วนคะแนนระหว่างภาคให้เรียบร้อย

|              |                                        |           |          |            |         |         |                                                 |     |          | וכ                    | ายาลฮิเทด | มิดชล |
|--------------|----------------------------------------|-----------|----------|------------|---------|---------|-------------------------------------------------|-----|----------|-----------------------|-----------|-------|
| รหัสแฟ้ม     | C:\STD2011\FIL0640.dbf                 |           | เทคโนโล  | จยีสารสนเห | กศ      | เทคโน   | เทคโนโลยีสารสนเทศ (สทส.1/1 นายมานิตย์ หิมานันโด |     |          |                       |           |       |
|              | preview for windows 7                  | คะแบบ     | 20       | 10         | 30      | 20      | 20                                              | 100 | สัดส่วนค | <mark>21111 80</mark> | 20        |       |
| รหัสประจำดัว | ชื่อ -ชื่อสกุล                         | เวลาเรียน | จิตพิสัย | ทดสอบ      | ภาระงาน | กลางภาค | ปลายภาคไ                                        | รวม | เกรด 🔺   | ผลการเรียน            | คะแนน 🔺   |       |
| 5539010001   | นายวันชนะ บุญดี                        | 68        | 15       | 7          | 23      | 13      | 12                                              | 70  |          | ข.ร.                  | 901       |       |
| 5539010002   | นา <mark>งสาว</mark> ชนัญญา เจริญบุญณะ | 64        | 12       | 6          | 21      | 11      | 10                                              | 60  |          | ข.ส.                  | 902       | ິມາ   |
| 5539010003   | นายวิศิษฏ์ ธรรมเมธา                    | 64        | 15       | 6          | 23      | 12      | 12                                              | 68  |          | ຄ.ລ.                  | 903       | 9     |
| 5539010004   | นางสาวสุกัญญา โพธิ์ศรี                 | 60        | 14       | 6          | 21      | 10      | 10                                              | 61  |          | ຄ.น.                  | 904       |       |
| 5539010005   | นางสาวสุรางคนา ธรรมรักษา               | 64        | 12       | 7          | 20      | 12      | 12                                              | 63  | Ť        | ถ.พ.                  | 905       |       |
| 5539010006   | นางสาวจารุวรรณ พุทธา                   | 60        | 8        | 6          | 10      | 0       | 0                                               | 901 |          | ท.                    | 906       | Î.    |
| 5539010007   | นางสาวณีชานันท์ แก้วคงคา               | 64        | 15       | 7          | 24      | 13      | 12                                              | 71  |          | ม.ส.                  | 907       | -     |
| 5539010008   | นางสาวฐิติมา บุญเสร็จ                  | 68        | 12       | 6          | 21      | 11      | 12                                              | 62  | E        | ม.ท.<br>ม.อ           | 908       | -     |
| 5539010009   | นายปฐพงศ์ หอยสังข์                     | 64        | 14       | 7          | 24      | 13      | 12                                              | 70  |          | 1.6                   | 910       |       |
| 5539010010   | นายบัณฑิด นิลประพฤติ                   | 60        | 12       | 7          | 21      | 11      | 11                                              | 62  |          | N.                    | 911       | 2     |
| 5539010011   | นายจรัญ จันทร์โปรด                     | 64        | 16       | 6          | 22      | 14      | 12                                              | 70  |          | ข.ป.                  | 912       |       |
| 5539010012   | นางสาวอัญชนา ศรีแก้ว                   | 64        | 15       | 7          | 23      | 13      | 12                                              | 70  |          | โอน                   | 913       | S     |
| -            |                                        |           |          |            |         |         |                                                 |     |          | เรียนช้ำ              | 914       |       |
|              |                                        |           |          |            |         |         |                                                 |     |          | ปรับพื้น              | 915       | 1     |
|              | -                                      | ň.        |          | -          | -       | -       |                                                 | 1   |          | เทียบโอน              | 916       |       |

|                             |                                                   |                                                      | วิทยาลัยเทคนิ                   | คชลบุรี       |              |       |                 |                                                                                                    |                                       | ()N. |
|-----------------------------|---------------------------------------------------|------------------------------------------------------|---------------------------------|---------------|--------------|-------|-----------------|----------------------------------------------------------------------------------------------------|---------------------------------------|------|
| รหัสวิ<br>ภาคเริ<br>รายชื่อ | ชา 3903-1003<br>ยนที่ 1 ปีการ<br>วนักศึกษาแผนกวิจ | ชื่อวิชา เทคโนโลยีส<br>ศึกษา 2555 ชื่อ<br>ภาสทส.1/1, | กรสนเทศ<br>ครูผู้สอน นายมานิคย์ | หิมานั้นโค    |              |       | หน่วย<br>สัคส่า | ยกิต 3<br>วนคะแน                                                                                                | IN 80/                                | 20   |
| ล่ำดับ                      | รหัสประจำตัว                                      | ชื่อ                                                 | -นามสกุล                        | เวลา<br>เรียน | จิต<br>ฟิสัย | คะแนน | เระหว่าง        | ภาค / ภ                                                                                                    | าระงาน                                | รวม  |
| -                           |                                                   | 11000010000                                          | 103                             | (ชม.)         | 20           | 10    | 30              | 20                                                                                                    | 20                                    | 100  |
| 1                           | 5539010001                                        | น เขาสาวหน้อเอาร                                     | ប៉ូល្ងេអ                        | 68            | 15           | 7     | 23              | 13                                                                                                    | 12                                    | 70   |
| 2                           | 5539010002                                        | น เงสาวชนญญา                                         | កេរលិហ៍សិតនេ                    | 64            | 12           | 6     | 21              | 11                                                                                                    | 10                                    | 60   |
| 3                           | 5539010003                                        | นายวิศษฎ์                                            | ธรรมเมธา                        | 64            | 15           | 6     | 23              | 12                                                                                                    | 12                                    | 6    |
| 4                           | 5539010004                                        | นางสาวสุกัญญ <mark>า</mark>                          | โพธิศรี                         | 60            | 14           | 6     | 21              | 10                                                                                                    | 10                                    | 6    |
| 5                           | 5539010005                                        | นางสาวสุรางคนา                                       | ธรรมรักษา                       | 64            | 12           | 7     | 20              | 12                                                                                                    | 12                                    | 6    |
| 6                           | 5539010006                                        | นางสาวจารูวรรณ                                       | พุทธา                           | 60            | 8            | 6     | 10              |                                                                                                    |                                       | 90   |
| 7                           | 5539010007                                        | นางสาวณิชานันท์                                      | แก้วคงคา                        | 64            | 15           | 7     | 24              | 13                                                                                                    | 12                                    | 71   |
| 8                           | 5539010008                                        | นางสาวฐิติมา                                         | บุญเสร็จ                        | 68            | 12           | 6     | 21              | 11                                                                                                    | 12                                    | 63   |
| 9                           | 5539010009                                        | นายปฐพงศ์                                            | หอยสังข์                        | 64            | 14           | 7     | 24              | 13                                                                                                    | 12                                    | 7    |
| 10                          | 5539010010                                        | นายบัณฑิต                                            | นิลประพฤติ                      | 60            | 12           | 7     | 21              | 11                                                                                                    | 11                                    | 6    |
| 11                          | 5539010011                                        | นายจรัญ                                              | จันทร์โปรด                      | 64            | 16           | 6     | 22              | 14                                                                                                    | 12                                    | 70   |
| 12                          | 5539010012                                        | นางสาวอัญชนา                                         | ศรีแก้ว                         | 64            | 15           | 7     | 23              | 13                                                                                                    | 12                                    | 70   |
|                             |                                                   |                                                      |                                 |               |              |       |                 | 100 million 100 million 100 million 100 million 100 million 100 million 100 million 100 million 100 million 100 | 1 1 1 1 1 1 1 1 1 1 1 1 1 1 1 1 1 1 1 |      |

ก่อนตัดเกรคให้ท่านพิมพ์ใบส่งคะแนนดิบ(วผ.1) ไว้เป็นหลักฐาน

**เลือกรายการตัดเกรดแบบ 8 เกรด** ให้ท่านกดปุ่ม " 8 เกรด" เพื่อทำการตัดเกรดรายวิชาที่ต้องการ ซึ่ง โปรแกรมจะทำการประมวลผล และจะแสดงจำนวนนักเรียนที่ได้ในแต่ละระดับคะแนน

| ตัดเกรดรายวิชครูผู้สอน   |               |      |      |   |    |   |    |      |        |       | Sna | ฮาลฮิเ | naŭ     | ibaų |
|--------------------------|---------------|------|------|---|----|---|----|------|--------|-------|-----|--------|---------|------|
| หัสประจำตัว ชื่อ         | -ชื่อสกุล     | MARK | เกรด | 1 | 71 | 1 | 11 | 10.5 | 95.455 | 3.0 * |     |        |         |      |
| 539010002 นางสาวชนัญญา   | າ ເຈຣີญນຸญູณะ | 60   | 2.0  | Ī | 70 | 4 | 10 | 8.0  | 72.727 | 3.0   |     |        |         | U    |
| 539010004 นางสาวสุกัญญา  | า โพธิ์ศรี    | 61   | 2.0  |   | 68 | 1 | 6  | 5.5  | 50.000 | 2.5   | 4   | 0      | 21.5.   | 1    |
| 539010008 นางสาวฐิติมา 1 | มุญเสร็จ      | 62   | 2.0  |   | 63 | 1 | 5  | 4.5  | 40 909 | 20    |     | ~      |         | -    |
| 539010010 นายบัณฑิต นิล  | มประพฤติ      | 62   | 2.0  |   | 60 |   |    | 2.0  | 07 079 | 2.0   | 3.5 | 0      | п.ч.    | 0    |
| 539010005 นางสาวสุรางคน  | า ธรรมรักษา   | 63   | 2.0  |   | 02 | 2 | 4  | 3.0  | 21.213 | 2.0   | 3   | 5      | ຄ.ລ.    | 0    |
| 539010003 นายวิศัษฏ์ ธรร | มเมธา         | 68   | 2.5  |   | 61 | 1 | 2  | 1.5  | 13.636 | 2.0   | 2.5 | 1      | ຄ.น.    | 0    |
| 539010001 นายวันชนะ บุถุ | มดี           | 70   | 3.0  |   | 60 | 1 | 1  | 0.5  | 4.545  | 2.0   |     | 6      | ถ.พ.    | 0    |
| 539010009 นายปฐพงศ์ หอ   | ายสังข        | 70   | 3.0  |   |    |   |    |      |        |       |     | 0      |         |      |
| 539010011 นายจรัญ จันทร  | ร์โปรด        | 70   | 3.0  |   |    |   |    |      |        |       | 1.5 | 0      |         | .0   |
| 539010012 นางสาวอัญชนา   | ศรีแก้ว       | 70   | 3.0  |   |    |   |    |      |        |       | 1   | 0      | ม.ส.    | 0    |
| 539010007 นางสาวณิชานัน  | ท์ แก้วคงคา   | 71   | 3.0  |   |    |   |    |      |        |       | 0   | 0      | ม.ท.    | 0    |
| 539010006 นางสาวจารุวรระ | น พุทธา       | 901  | 0.0  |   |    |   |    |      |        |       |     |        | ม.ก.    | 0    |
|                          |               |      |      |   |    |   |    |      |        |       |     |        | ม.ผ.    | 0    |
|                          |               |      |      |   |    |   |    |      |        |       |     |        |         | 0    |
|                          |               |      |      |   |    |   |    |      |        |       |     |        | ы.      | 0    |
|                          |               |      |      |   |    |   |    |      |        |       |     |        | ข.ป.    | 0    |
|                          |               |      |      |   |    |   |    |      |        |       |     | 67110  | ັ້ນສິ້ນ | 12   |

หากท่านพอใจหรือเห็นว่าเหมาะสมแล้วให้ท่านกดปุ่มบันทึก ปุ่มพิมพ์รายงานก็จะทำงาน (ดังรูป)

|                 |                      | oca  |      | 1     | 1:1 | Ц |    | 4 . (1 |        | 11  | Col | <b>U</b> UT | 6.61     | (•)   |
|-----------------|----------------------|------|------|-------|-----|---|----|--------|--------|-----|-----|-------------|----------|-------|
| ตัดเกรดรายวิชค  | รูผู้สอน             |      |      |       |     |   |    |        |        |     | וכ  | ายาลอิ      | inaŭ     | เชลบุ |
| หัสประจำตัว     | ชื่อ -ชื่อสกุล       | MARK | เกรด | 1     | 71  | 1 | 11 | 10.5   | 95.455 | 3.0 | *   | 1 <b>( </b> |          | Jac   |
| 539010002 นางสา | าวชนัญญา เจริญบุญณะ  | 60   | 2.0  | I     | 70  | 4 | 10 | 8.0    | 72.727 | 3.0 | 1   |             | 8        | 00    |
| 539010003 นายวิ | สิษฏ์ ธรรมเมธา       | 68   | 2.5  |       | 68  | 1 | 6  | 5.5    | 50.000 | 2.5 | 4   | 0           | 21.5.    | 1     |
| 539010004 นางสา | าวสุกัญญา โพธิ์ศรี   | 61   | 2.0  |       | 63  | 1 | 5  | 4.5    | 40,909 | 20  |     |             |          | -     |
| 539010005 นางส  | าวสุรางคนา ธรรมรักษา | 63   | 2.0  |       | 80  |   |    | 2.0    | 07 079 |     | 3.5 | 0           | 2.9.     | 0     |
| 539010006 นางส  | าวจารุวรรณ พุทธา     | 901  | 0.0  |       | 02  | 2 | 4  | 3.0    | 21.213 | 2.0 | 3   | 5           | ถ.ล.     | 0     |
| 539010007 นางสา | าวณีชานันท์ แก้วคงคา | 71   | 3.0  |       | 61  | 1 | 2  | 1.5    | 13.636 | 2.0 | 2.5 | 1           | ຄ.น.     | 0     |
| 539010008 นางสา | าวฐิดิมา บุญเสร็จ    | 62   | 2.0  |       | 60  | 1 | 1  | 0.5    | 4.545  | 2.0 |     | E           | ถ.พ.     | 0     |
| 539010009 นายป  | ฐพงศ์ หอยสังข์       | 70   | 3.0  |       |     |   |    |        |        |     |     | 0           | 1        | -     |
| 539010010 นายบั | ณฑิต นิลประพฤติ      | 62   | 2.0  | =     |     |   |    |        |        |     | 1.5 | 0           | ".       | .0    |
| 539010011 นายจ  | รัญ จันทร์โปรด       | 70   | 3.0  |       |     |   |    |        |        |     | 1   | 0           | ນ.ສ.     | 0     |
| 539010012 นางสา | าวอัญชนา ศรีแก้ว     | 70   | 3.0  |       |     |   |    |        |        |     |     | 0           | ม.ท.     | 0     |
|                 |                      |      |      |       |     |   |    |        |        |     |     |             | ม.ก.     | 0     |
|                 |                      | -    |      | -<br> |     |   |    |        |        |     |     |             | ม.ผ.     | 0     |
|                 |                      | -    |      |       |     |   |    |        |        |     |     |             | ы.       | 0     |
|                 |                      |      |      |       |     |   |    |        |        |     |     |             | ข.ป.     | 0     |
|                 |                      |      |      |       |     |   |    |        |        |     |     | รวม         | ทั้งสิ้น | 12    |

### พิมพ์รายงานเพื่อเสนอผู้อำนวยการอนุมัติเกรครายวิชา

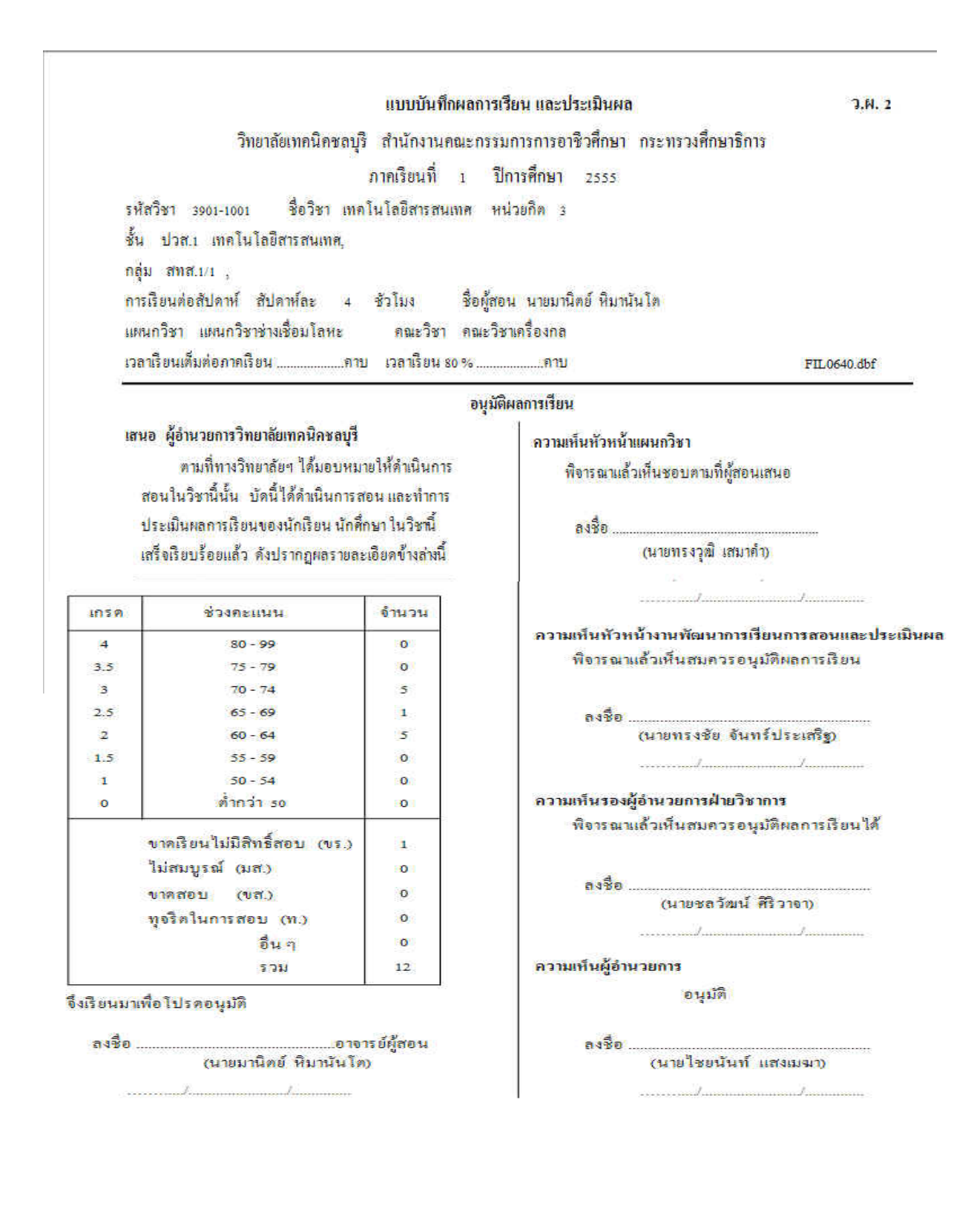

| เพัสวิชา<br>ชื่อผู้สอน | 3901-1001<br>ม นายมานิตย์ จึ | <b>วิทยา</b><br>ชื่อวิชา เทคโนโลว์<br>ไมานันโค | ลัยเทคนิคชลบุรี<br>ปัสารสนเทศ | ครูผู้สอง<br>ชั้น สทส.1/1 | 4 <b>3.61.2</b><br>, | ี ภาคเรีย<br>รหัสวิจ<br>กลุ่ม<br>ผู้สอน : | เนที่ 1/2555<br>81 3901-1001<br>สทส.1/1 ,<br>นายมานิตย์ พิมาน | ว.ผ.∶<br>วันโค |
|------------------------|------------------------------|------------------------------------------------|-------------------------------|---------------------------|----------------------|-------------------------------------------|---------------------------------------------------------------|----------------|
| ลำดับ                  | รหัสประจำตัว                 | ชื่                                            | อ-นามสกุล                     | <mark>กะแนน</mark> ดีบ    | រោះព                 | <mark>ลำดับ</mark>                        | รหัสประจำดัว                                                  | កេវត           |
| 1                      | 5539010001                   | นายวันชนะ                                      | บุญดี                         | 70                        | 3                    | 1                                         | 5539010001                                                    | 3)             |
| 2                      | 5539010002                   | นางสาวชนัญญา                                   | เจริญบุญณะ                    | 860                       | 2                    | 2                                         | 5539010002                                                    | 2              |
| 13                     | 5539010003                   | นายวิศิษฎ์                                     | ธรรมเมธา                      | 68                        | 2.5                  | 3                                         | 5539010003                                                    | 2.5            |
| - 34                   | 5539010004                   | นางสาวสุกัญญา                                  | โพธิศรี                       | 61                        | 2                    | (4)                                       | 5539010004                                                    | 2              |
| 5                      | 5539010005                   | นางสาวสุรางคนา                                 | ธรรมรักษา                     | 63                        | 2                    | 5                                         | 5539010005                                                    | 2              |
| 6                      | 5539010006                   | นางสาวจารุวรรณ                                 | พุทธา                         | 901                       | 415.                 | 6                                         | 5539010006                                                    | 105            |
| - 7                    | 5539010007                   | นางสาวณิชานันท์                                | แก้วองอา                      | 71                        | 3                    | (7)                                       | 5539010007                                                    | 3              |
| 8                      | 5539010008                   | นางสาวฐิติมา                                   | บุญเสร็จ                      | 62                        | 2                    | 8                                         | 5539010008                                                    | 2              |
| 9                      | 5539010009                   | นายปฐพงศ์                                      | หอยสังข์                      | 70                        | 3                    | 9                                         | 5539010009                                                    | 3              |
| 10                     | 5539010010                   | นายบัณฑิต                                      | นิลประพฤติ                    | 62                        | 2                    | 10                                        | 5539010010                                                    | 2              |
| 11                     | 5539010011                   | นายจรัญ                                        | จันทร์โปรด                    | 70                        | 3                    | 11                                        | 5539010011                                                    | 3              |
| 12                     | 5539010012                   | นางสาวอัญชนา                                   | คริแก้ว                       | 70                        | 3                    | 12                                        | 5539010012                                                    | 3              |
|                        |                              |                                                |                               |                           |                      | 1                                         |                                                               |                |

| รหัสวิชา<br>ชื่อผู้สอน | 3901-1001<br>เนายมานิตย์ จ้ | วิทยา<br>ชื่อวิชา เทคโนไล่<br>า้มานันโค | เล้ยเทคนิคชลบุรี<br>ยีสารสนเทศ | งานวัดผเ<br>ชั้น สทส.1/1 | а Э.М. 2<br>,<br>1 | ) ภาคเรีย<br>รหัสวิจ<br>กลุ่ม<br>ผู้สอน | เนที่ 1/2555<br>87 3901-1001<br>สทส.1/1 ,<br>นายมานิตย์ พิมาเ | <b>ว.ผ.</b> :<br>เันโต |
|------------------------|-----------------------------|-----------------------------------------|--------------------------------|--------------------------|--------------------|-----------------------------------------|---------------------------------------------------------------|------------------------|
| ล่ำดับ                 | รหัสประจำตัว                | 1                                       | อ-นามสกุล                      | <u> กะแนนดีบ</u>         | เกรด               | ล่ำดับ                                  | รหัสประจำตัว                                                  | เกรด                   |
| 1                      | 5539010001                  | นายวันชนะ                               | บุญดี                          | 70                       | 3                  | 1                                       | 5539010001                                                    | 3                      |
| <b>2</b>               | 5539010002                  | นางสาวขนัญญา                            | เจริญบุญณะ                     | 60                       | 2                  | 2                                       | 5539010002                                                    | 2                      |
| 3                      | 5539010003                  | นายวิศิษฎ์                              | ธรรมเมธา                       | 68                       | 2.5                | 3                                       | 5539010003                                                    | 2.5                    |
| (4)                    | 5539010004                  | นางสาวสุกัญญา                           | ไพธ์คริ                        | 61                       | 2                  | 4                                       | 5539010004                                                    | 2                      |
| :5                     | 5539010005                  | นางสาวสุรางคนา                          | ธรรมรักษา                      | 63                       | 2                  | 5                                       | 5539010005                                                    | 2                      |
| 6                      | 5539010006                  | นางสาวจารุวรรณ                          | พุทธา                          | 901                      | 415.               | 6                                       | 5539010006                                                    | - NT                   |
| <b>7</b> 2             | 5539010007                  | นางสาวณิชานันท์                         | แก้วองอา                       | 71                       | 3                  | 7                                       | 5539010007                                                    | 3                      |
| 8                      | 5539010008                  | นางสาวฐิติมา                            | บุญเสร็จ                       | 62                       | 2                  | 8                                       | 5539010008                                                    | 2                      |
| 9                      | 5539010009                  | นายปฐพงศ์                               | หอยสังข์                       | 70                       | 3                  | 9                                       | 5539010009                                                    | 3                      |
| 10                     | 5539010010                  | นายบัณฑิต                               | นิลประพฤติ                     | 62                       | 2                  | 10                                      | 5539010010                                                    | 2                      |
| 11                     | 5539010011                  | นายจรัญ                                 | จันทร์โปรค                     | 70                       | 3                  | 11                                      | 5539010011                                                    | 3                      |
| 12                     | 5539010012                  | นางสาวอัญชนา                            | ครีแก้ว                        | 70                       | 3                  | 12                                      | 5539010012                                                    | 3                      |
|                        |                             |                                         |                                |                          |                    |                                         |                                                               | -                      |

#### งานทะเบียน ว.ผ. 3

| ล่ำดับ | รหัสประจำตัว | 4               | างางสถุล        | រករាធ | พบายเหต |   |
|--------|--------------|-----------------|-----------------|-------|---------|---|
|        | 31112323111  |                 | / R INGING      |       |         | _ |
| 1      | 5539010001   | นายวันชนะ       | บุญดี           | 3     |         | _ |
| 2      | 5539010002   | นางสาวชนัญญา    | ទេវិល្ហបុល្លដេះ | 2     |         |   |
| 3      | 5539010003   | นายวิศิษฎ์      | £553)(3)£1      | 2.5   |         |   |
| 4      | 5539010004   | นางสาวสุกัญญา   | <b>โพธ์ศร</b> ี | 2     |         |   |
| 5      | 5539010005   | นางสาวสุรางคนา  | ธรรมรักษา       | 2     |         |   |
| 6      | 5539010006   | นางสาวจารุวรรณ  | พุทธา           | 815.0 |         |   |
| 7      | 5539010007   | นางสาวณิชานันท์ | แล้วคงคา        | 3     |         |   |
| 8      | 5539010008   | นางสาวฐิติมา    | บุญเสร็จ        | 2     |         |   |
| 9      | 5539010009   | นายปฐพงศ์       | หอยสังข์        | 3     |         |   |
| 10     | 5539010010   | นายบัณฑ์ค       | นิลประพฤพิ      | 2     |         |   |
| 11     | 5539010011   | นายจรัญ         | จันทร์ไปรด      | 3     |         | _ |
| 12     | 5539010012   | นางสาวอัญชนา    | คริแก้ว         | 3     |         | _ |

## วิทยาลัยเทคนิคชลบุรี

แฟ้มรายวิชาที่ท่านตัดเกรดและพิมพ์เอกสารแล้วจะหายไป เพื่อรออนุมัติผลการเรียนที่งานวัดผล

| ตัดเกรดราย    | เวิชาค | รูผู้สอน                       | วิทยาลซิเทดนิดชลบุรี      |
|---------------|--------|--------------------------------|---------------------------|
|               |        |                                | preview for windows       |
| ชื่อวิชา      | งานเชื | อมและโลหะแผ่นเบื้องด้น         |                           |
| อกลุ่ม/ห้อง   | ช่างไห | ฟฟ้าก่าลัง (ชฟ.1/1)            | ทวงทศะแนนระดวางภาศ 🕒      |
| ชื่อครูผู้สอน | นายม   | านิดย์ หืมานั้นโด              | กรอกคะแนนรวมตั้งตมก 🖌 🕰 โ |
| รหัสแฟ้ม'     | วิชา   | ภาคเรียน/รหัสวิชา              | กลุ่มวิชา/สาขาที่เรียน    |
| FIL0236.dbf   |        | 1/25552100-1005552104016232005 | 55210401                  |
| FIL0263.dbf   |        | 1/25552100-1005552104046232005 | 55210404                  |
| FIL1153.dbf   |        | 1/25553901-2004543901016232005 | 54390101                  |
| FIL1154.dbf   |        | 1/25553901-2008543901016232005 | 54390101                  |
| FIL1156.dbf   |        | 1/25553901-2115543901016232005 | 54390101                  |
| -             |        |                                |                           |
|               |        |                                |                           |
|               |        |                                |                           |
|               |        |                                |                           |

การโอนรายวิชาที่ตัดเกรดแล้ว รายวิชาที่ท่านตัดเกรดและพิมพ์รายงานแล้ว จะรอการอนุมัติผลการเรียนเพื่อ โอนผลการเรียนไปที่งานทะเบียน ดังนั้นหากท่านต้องการตัดเกรดซ้ำหรือแก้ไขรายวิชาที่ตัดเกรดไปแล้ว ท่านต้องไปขอให้งานวัดผลนำเครื่องหมายถูกที่แฟ้มนั้นออกก่อน จึงจะสามารถตัดใหม่ได้

| โอนผลการเรียนร             |                                 |                        |          |
|----------------------------|---------------------------------|------------------------|----------|
|                            | ายวชา                           | วิทยาลซิเทดนิ          | ัดชลบุรี |
| รหัสแฟ้ม FIL               | .DBF M X K V                    | N au OK 💦 Sunns        | ต่างาน   |
| ภาษาอังกฤษเพื่อก           | ารสือสาร 1 ข่างยนต์ (ชย.1/1)    | นางสาวพุทธิมา คอนหน่า  | າຍ       |
| รหัสแฟัมวิชา               | ภาคเรียน/รหัสวิชา               | กลุ่มวิชา/สาขาที่เรียน | Chk      |
| FIL0636.dbf                | 1/25553000-1304553901016151007  | 55390101               |          |
| FIL0637.dbf                | 1/25553000-1601553901016151006  | 55390101               | 1        |
| FIL0638.dbf                | 1/25553000-1606553901016151004  | 55390101               |          |
| FIL0639.dbf                | 1/25553900-0001553901016152026  | 55390101               |          |
| FIL0640.dbf                | 1/25553901-1001553901016232005  | 55390101               | V        |
| FIL0641.dbf                | 1/25553901-1002553901016535009  | 55390101               |          |
| FIL0642.dbf                | 1/25553901-1003553901016066001  | 55390101               | 1        |
| FIL0643.dbf                | 1/25553901-2001553901016066001  | 55390101               |          |
| FIL0644.dbf                | 1/25553901-2005553901016534017  | 55390101               |          |
|                            | 1/25553001-2000553001016524017  | 55390101               | 100      |
| FIL0645.dbf                | 1/2000001 20000000000000000001/ |                        |          |
| FIL0645.dbf<br>FIL0646.dbf | 1/25552000-1237542101016152015  | 54210101               |          |

การตัดเกรดแบบกรอกคะแนนรวม การตัดเกรดแบบนี้ครูผู้สอนจะกรอกเฉพาะคะแนนรวมของนักเรียนแต่ ละคนลงไปในช่องคะแนนเท่านั้น โดยท่านต้องรับผิดชอบในการรวมคะแนนที่ได้ของนักเรียนแต่ละคนเอง จากนั้นท่านกดปุ่ม 8 เกรด เพื่อทำการตัดเกรดในรายวิชาที่ต้องการ

|                             |                          |                  |            |         |                   | วิทยาลซิเทดนัดชล |
|-----------------------------|--------------------------|------------------|------------|---------|-------------------|------------------|
| <mark>ชื่อวิชา</mark> เทคโน | โลยีสารสนเทศ             | เทคโนโลยีสารสนเเ | ทศ (สทส.1/ | นายมานิ | ตย์ หึมานันโด     |                  |
| รหัสประจำตัว                | ชื่อ -ชื่อสกุล           | ຄະແ              | .นน เกรด   | ิ ผลกา  | เรเรียน คะแนน     | · 🕼              |
| 5539010001                  | นายวันชนะ บุญดี          | 7                | 0 0.0      | ข.ร.    | 90 <mark>1</mark> | ใบรายชื่อ        |
| 5539010002                  | นางสาวชนัญญา เจริญบุญณะ  | 6                | 0.0        | ข.ส.    | 902               |                  |
| 5539010003                  | นายวิศิษฏ์ ธรรมเมธา      | 6                | 8 0.0      | ຄ.ລ.    | 903               |                  |
| 5539010004                  | นางสาวสุกัญญา โพธิ์ศรี   | 6                | 1 0.0      | ຄ.น.    | 904               | р.н.1            |
| 5539010005                  | นางสาวสรางคนา ธรรมรักษา  | 6                | 3 0.0      | ถ.พ.    | 905               | l 🕅              |
| 5539010006                  | นางสาวจารวรรณ พทธา       | 90               | 1 00       | ท.      | 906               | Е.н.с            |
| 5539010007                  | นางสาวณีชานันท์ แก้วดงดา | 7                | 1 0.0      | ม.ส.    | 907               |                  |
| 5539010008                  | นางสาวธิดิมา บอแสร็จ     | 5                | 2 0.0      | ม.ท.    | 908               |                  |
| 5539010009                  | นายปรพงศ์ หอยสังข์       |                  | 0.0        | ม.ก.    | 909               | 5 เกรด           |
| 5530010010                  | นายบัญฑิต มือประพฤติ     |                  | 0 0.0      | 11.6.   | 910               | h h h            |
| 5520010011                  | นายอร์ณ อันหรับโรด       | 0.               | 2 0.0      | W.      | 911               | 8 เกรด           |
| 5539010011                  | น เอาระบู จนทระบรต       | 7                | 0 0.0      | 10.U.   | 912               |                  |
| 5559010012                  | นางสาวอญชนา ครแกว        | 70               | 0 0.0      | 15010   | 913               |                  |
|                             | -                        | 1 <sup>-1</sup>  |            | 1510    | 015               | บันทึก           |
|                             |                          |                  |            | บรียาง  | 1a 913            | STOP             |
|                             |                          |                  |            | ปีอาวา  | N 017             | Ile              |
|                             |                          | Ĩ                |            | MIN I   | u 91/             | -                |

ในการกรอกคะแนน ท่านสามารถกรอกคะแนนที่ได้ของนักเรียนตั้งแต่ 0–99 คะแนน (ยกเว้นในกรณี ที่มีผลการเรียนเป็นแบบอื่น เช่น ขาคสอบ หรือ ขาคเรียน ท่านต้องกรอกคะแนน 901 หรือ 902) จากนั้นให้ ท่านกคปุ่ม 8 เกรค เพื่อทำการตัดเกรค ซึ่งจะมีขั้นตอนในการบันทึก และพิมพ์รายงานอนุมัติผลการเรียน เช่นเดียวกับ การตัดเกรคแบบกรอกคะแนนระหว่างภาค ที่ได้กล่าวมาแล้วข้างต้น การส่งออกไฟล์รายวิชาที่ตัดเกรดไปยังภายนอก ครูผู้สอนสามารถส่งออกไฟล์รายวิชาที่ต้องการตัดเกรดไป ยังแหล่งภายนอกได้ในรูปแบบของไฟล์ Excel เพื่อไปทำการกรอกคะแนนจิตพิสัย คะแนนระหว่างภาคและ คะแนนปลายภาคจากภายนอกได้ โดยการเลือกรูปแบบไฟล์เป็นแบบ Excel(.xls)

| ตัดเกรดราย    | มวิชาค | รูผู้สอน                       |     | วทยาลยเทดนัดชลบุร       |
|---------------|--------|--------------------------------|-----|-------------------------|
| ชื่อวิชา      | เทคโเ  | นโลยีสารสนเทศ                  |     | Excel(.xls)             |
| อกลุ่ม/ห้อง   | เทคโเ  | นโลยีสารสนเทศ (สทส.1/1)        |     | กรอกตะแนนเระดวางภาค 🔰 🖨 |
| ชื่อครูผู้สอน | นายม   | านิตย์ ทีมานันโด               |     | กรอกศะแบบรวมตั้งตมก 📔 🚔 |
| รหัสแฟ้ม      | วิชา   | ภาคเรียน/รหัสวิชา              |     | กลุ่มวิชา/สาขาที่เรียน  |
| FIL0499.dbf   |        | 1/25552100-1005552104016232005 | 552 | 10401                   |
| FIL0526.dbf   |        | 1/25552100-1005552104046232005 | 552 | 10404                   |
| FIL0903.dbf   |        | 1/25553901-1001553901016232005 | 553 | 90101                   |
| FIL1416.dbf   |        | 1/25553901-2004543901016232005 | 543 | 90101                   |
| FIL1417.dbf   |        | 1/25553901-2008543901016232005 | 543 | 90101                   |
| FIL1419.dbf   |        | 1/25553901-2115543901016232005 | 543 | 90101                   |
|               |        |                                |     |                         |
|               |        |                                |     |                         |
|               |        |                                |     |                         |
|               |        |                                |     |                         |
|               |        |                                |     |                         |
|               |        |                                |     |                         |

เมื่อท่านต้องการส่งออกให้กดปุ่มรูป

เลือกแหล่งที่เก็บไฟล์ที่จะส่งออก

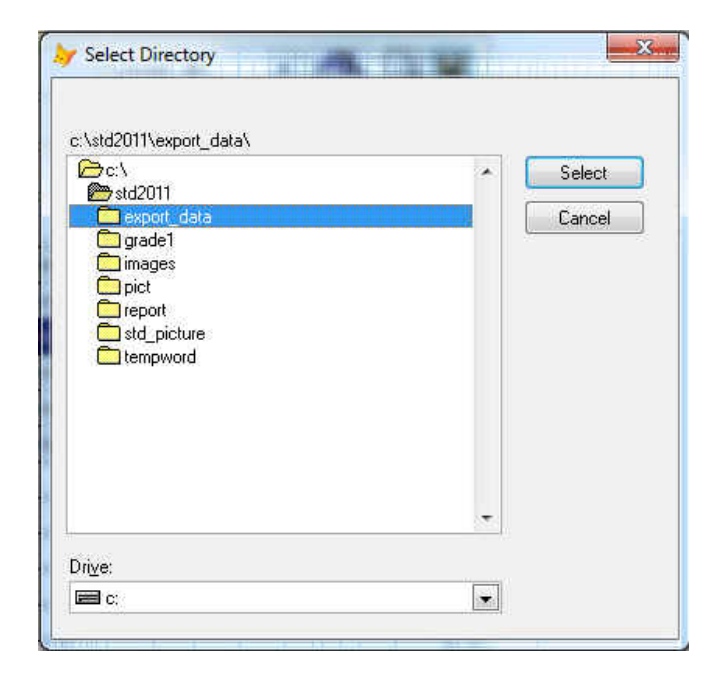

#### จะได้ไฟล์ Excel ที่ต้องการ Include in library -Share with -Organize 🔻 Burn Istd\_print A Name Std\_print-Ver.1.1-30-03-55 FIL0903.XLS ▷ 퉬 std2010 a 📗 std2011 🎍 export\_data GRADE1 IMAGES 🛛 🍌 pict 📕 REPORT 🗉 📕 std\_picture 📙 tempword

เปิดไฟล์เพื่อทำการกรอกคะแนนในช่องต่างๆ ที่ต้องการ จากนั้นให้ท่านกดปุ่มบันทึก

| 0    |              | (20) 4      |                                                    |                  |                    |           | FILO      | 903.X  | LS  | [โหมดความเ | เข้ากัน | "เต] - M           | icrosofi | : Excel                    |
|------|--------------|-------------|----------------------------------------------------|------------------|--------------------|-----------|-----------|--------|-----|------------|---------|--------------------|----------|----------------------------|
| 78   | หน้าแรก      | แพรก        | เด้าโครงหน้ากระดา                                  | าษ สูตร          | ข้อมูล ครวจทาน     | ปมมอง     | Acrob     | at     |     |            |         |                    |          |                            |
| . 72 | 🦳 🔏 ตัด      |             | Arial - 1                                          | 0 • A A          | = = = >            | 📑 ี่ ตัดข | โอความ    |        |     | ทั่วไป     |         |                    |          | 35                         |
| 3    | าง 🦪 ตัวคัดว | างรปแบบ     | B I U ·                                            | • 🔕 • <u>A</u> • | 医毒毒体体              | -2- เเสา  | นและจัดก็ | ้งกลาง | *   | 1 - %      |         | •.0 .00<br>•.0 •.0 | การจั    | ดรูปแบบ จัด<br>ว่อมไขร เป็ |
|      | คลิปบอร์ด    | TV.         | ແນນອັກສະ                                           | r 6              | การจัง             | 1117      |           |        | 南   | ຫັວເ       | ត។      | Ę.                 |          | สักร                       |
| 1    | A1           |             | ( <i>f<sub>x</sub></i> co                          | de               |                    |           |           |        |     |            |         |                    |          |                            |
|      | A            |             | В                                                  |                  | C                  | D         | E         | F      | G   | H          | 1       | J                  | K        | L                          |
| 1    | code         | name        |                                                    | pointer          |                    | period    | jitpisai  | test   | job | midexam    | final   | mark               | grade    |                            |
| 2    | 5539010001   | นายวันชน    | ะ ឬល្អด៍                                           | 1/25553901-10    | 001553901016232005 | 68        | 14        | 12     | 12  | 12         | 15      | 65                 | 2.5      |                            |
| 3    | 5539010002   | นางสาวชา    | ໂญญา ເຈຈີญນຸญณะ                                    | 1/25553901-10    | 001553901016232005 | 64        | 12        | 11     | 13  | .11        | 12      | 59                 | 1.5      |                            |
| 4    | 5539010003   | นายวิศิษร   | ) ธรรมเมธา                                         | 1/25553901-10    | 001553901016232005 | 68        | 15        | 12     | 13  | 14         | 13      | 67                 | 2.5      |                            |
| 5    | 5539010004   | นางสาวสุด   | าัญญา โพธิ์ศรี                                     | 1/25553901-10    | 001553901016232005 | 64        | 15        | 16     | 16  | 16         | 13      | 76                 | 3.5      |                            |
| 6    | 5539010005   | นางสาวสร    | กงคนา ธรรมรักษา                                    | 1/25553901-10    | 01553901016232005  | 68        | 12        | 12     | 14  | 13         | 11      | 62                 | 2        |                            |
| 7    | 5539010006   | นางสาวจา    | รวรรณ พุทธา                                        | 1/25553901-10    | 01553901016232005  | 64        | 15        | 14     | 12  | 11         | 10      | 62                 | 2        |                            |
| 8    | 5539010007   | นางสาวณ์    | ช่านั้นท์ แก้วคงคา                                 | 1/25553901-10    | 001553901016232005 | 68        | 15        | 12     | 12  | 14         | 12      | 65                 | 2.5      |                            |
| 9    | 5539010008   | นางสาวรู้ด่ | งีมา บุญเสร็จ                                      | 1/25553901-10    | 01553901016232005  | 72        | 18        | 13     | 14  | 15         | 12      | 72                 | 3        |                            |
| 10   | 5539010009   | นายปฐพง     | ด์ หอยสังข์                                        | 1/25553901-10    | 01553901016232005  | 64        | 14        | 14     | 14  | 13         | 14      | 69                 | 2.5      |                            |
| 11   | 5539010010   | นายบัณฑ์    | ด นิลประพฤติ                                       | 1/25553901-10    | 001553901016232005 | 60        | 12        | 13     | 11  | 10         | 10      | 56                 | 1.5      |                            |
| 12   | 5539010011   | นายจรัญ     | จันทร์โปรด                                         | 1/25553901-10    | 001553901016232005 | 64        | 14        | 15     | 13  | 12         | 13      | 67                 | 2.5      |                            |
| 13   | 5539010012   | นางสาวอัง   | ญชนา ศรีแก้ว                                       | 1/25553901-10    | 001553901016232005 | 68        | 15        | 15     | 13  | 15         | 17      | 75                 | 3.5      |                            |
| 14   |              |             | 27 46 19 20 10 10 10 10 10 10 10 10 10 10 10 10 10 |                  |                    |           |           |        |     |            |         |                    |          |                            |

| ในการบันทึกให้      | Organize 🔻 Nev                   | w fold         | ler                         |               | _               |                              | 1915 • | 0         |
|---------------------|----------------------------------|----------------|-----------------------------|---------------|-----------------|------------------------------|--------|-----------|
| เลือกประเภทของ      | 🐞 Downloads<br>📃 Recent Places   | *              | Name                        | *<br>3.XI.S   |                 | Date modified 30/8/2555 8:51 | Туре   | licrosoft |
| ไฟล์เป็นชนิดไฟล์    | 阔 Libraries                      |                |                             |               |                 |                              |        |           |
| Microsoft Excel     | 🍓 Homegroup                      | III.           |                             |               |                 |                              |        |           |
| 5.0/95 Workbook     | [특 Computer<br>실 Local Disk (C:) |                |                             |               |                 |                              |        |           |
| เพื่อให้สามารนำเข้า | 👝 Local Disk (D:)                | •              | -                           |               | m               |                              |        | ٠         |
| ในโปรแกรมได้        | ชื่อแฟ้ม:<br>บันทึกเป็นชนิด: [   | FIL09<br>Micro | 03 xis<br>osoft Excel 5.0/9 | 95 Workbook ( | *.xls)          |                              |        | •         |
|                     | Authors: 4                       | Admii          | nistrator                   |               | Tags: Add a tag |                              |        |           |
|                     | 🍙 ช่อนโฟลเดอร์                   |                |                             |               | เครือเมือ       | ▼ บันกึก                     | ยกม    | ân        |

## การนำเข้าไฟล์ตัดเกรดจากภายนอก ให้เลือกรหัสแฟ้มที่ต้องการตัดเกรดที่อยู่ในโปรแกรม และเลือก

ประเภทไฟล์เป็นไฟล์ Excel(.xls) จากนั้นให้กดปุ่มนำเข้า 節 จากนั้นให้เลือกไฟล์ที่ตัดเกรดแล้วจาก แหล่งที่บันทึกไว้

จะได้ไฟล์ตัด เกรดแล้วตามที่ ต้องการ(ดังรูป)

| REAL PROPERTY IN | มวิชาค | รุผู้สอน                       | วทยาลยเทดนดุษณุร         |
|------------------|--------|--------------------------------|--------------------------|
| ชื่อวิชา         | เทคโเ  | นโลยีสารสนเทศ                  | Excel(.xls)              |
| อกลุ่ม/ห้อง      | เทคโเ  | นโลยีสารสนเทศ (สทส.1/1)        | กรอกตะแนนระดวางภาค       |
| ชื่อครุผู้สอน    | นายม   | านิตย์ ที่มานันโด              | กรอกละแบบรวมตั้งดุมล 🏼 🚔 |
| รหัสแฟม          | วิชา   | ภาคเรียน/รหัสวิชา              | กลุ่มวิชา/สาขาที่เรียน   |
| FIL0499.dbf      |        | 1/25552100-1005552104016232005 | 55210401                 |
| FIL0526.dbf      |        | 1/25552100-1005552104046232005 | 55210404                 |
| FIL0903.dbf      |        | 1/25553901-1001553901016232005 | 55390101                 |
| FIL1416.dbf      |        | 1/25553901-2004543901016232005 | 54390101                 |
| IL1417.dbf       |        | 1/25553901-2008543901016232005 | 54390101                 |
| -IL1419.dbf      |        | 1/25553901-2115543901016232005 | 54390101                 |
|                  |        |                                |                          |
|                  |        |                                |                          |
|                  |        |                                |                          |
|                  |        |                                |                          |
|                  |        |                                |                          |

### สำนักงานศณะกรรมการการอาชีวศึกษา Vocational Educational Commission

| รหัสแฟ้ม     | C:\STD2011\FIL0903.dbf   | เทคโนโ    | ลยีสารสนเ | เทคโ  | นโลยีสารสา | แทศ (ส  | นายมานิดย์ ที่มานั้นโด |     |             |              |       |
|--------------|--------------------------|-----------|-----------|-------|------------|---------|------------------------|-----|-------------|--------------|-------|
|              | preview for windows 7    | คะแบน     | 20        | 20    | 20         | 20      | 20                     | 100 | สัดส่ว      | นคะแนน 80    | 20    |
| รหัสประจำตัว | ชื่อ -ชื่อสกุล           | เวลาเรียน | จิตพิสัย  | ทดสอบ | ภาระงาน    | กลางภาค | ปลายภาคไ               | รวม | เกรด        | ิ ผลการเรียน | ดะแนน |
| 5539010001   | นายวันชนะ บุญดี          | 68        | 14        | 12    | 12         | 12      | 15                     | 65  | 2.5         | ป.ร.         | 901   |
| 5539010002   | นางสาวชนัญญา เจริญบุญณะ  | 64        | 12        | 11    | 13         | 11      | 12                     | 59  | 1.5         | ษ.ส.         | 902   |
| 5539010003   | นายวิศิษฏ์ ธรรมเมธา      | 68        | 15        | 12    | 13         | 14      | 13                     | 67  | 2.5         | ຄ.ລ.         | 903   |
| 5539010004   | นางสาวสุกัญญา โพธิ์ศรี   | 64        | 15        | 16    | 16         | 16      | 13                     | 76  | 3.5         | ถ.น.         | 904   |
| 5539010005   | นางสาวสุรางคนา ธรรมรักษา | 68        | 12        | 12    | 14         | 13      | 11                     | 62  | 2.0         | ถ.พ.         | 905   |
| 539010006    | นางสาวจารวรรณ พุทธา      | 64        | 15        | 14    | 12         | 11      | 10                     | 62  | 2.0         | ท.           | 906   |
| 539010007    | นางสาวณีชานันท์ แก้วคงคา | 68        | 15        | 12    | 12         | 14      | 12                     | 65  | 2.5         | ม.ส.         | 907   |
| 539010008    | นางสาวฐีดิมา บุญเสร็จ    | 72        | 18        | 13    | 14         | 15      | 12                     | 72  | 3.0         | 1.0.         | 908   |
| 539010009    | นายปฐพงศ์ หอยสังข์       | 64        | 14        | 14    | 14         | 13      | 14                     | 69  | 2.5         | 11.64.       | 910   |
| 5539010010   | นายบัณฑิต นิลประพฤติ     | 60        | 12        | 13    | 11         | 10      | 10                     | 56  | 1.5         | RI.          | 911   |
| 5539010011   | นายจรัญ จันทร์โปรด       | 64        | 14        | 15    | 13         | 12      | 13                     | 67  | 2.5         | ข.ป.         | 912   |
| 5539010012   | นางสาวอัญชนา ศรีแก้ว     | 68        | 15        | 15    | 13         | 15      | 17                     | 75  | 3.5         | โอน          | 913   |
|              |                          |           |           |       | 1          |         | 1                      |     |             | เรียนซ้ำ     | 914   |
|              |                          | 1         |           |       |            | 1       | Ĩ.                     |     |             | ปรับพื้น     | 915   |
|              |                          | 6         | ÷.        |       | 2          |         |                        |     |             | เทียบโอน     | 916   |
|              |                          | 0         | ξi.       |       | 27         |         |                        |     | · · · · · · | ฝึกงาน       | 917   |

การเปลี่ยนรหัสผ่าน เพื่อความปลอดภัยในการใช้งาน ท่านควรเปลี่ยนรหัสผ่านของท่านใหม่ โดยไปที่เมนู File เลือกรายการ Change Password จะปรากฏหน้าต่างให้ท่านเปลี่ยนรหัสผ่านใหม่ (ดังรูป)

| dia dia dia dia dia dia dia dia dia dia | นักงานคณะกรรมการ<br>ocational Education<br>วัก | สารอาชีวที่กษา<br>al Commission<br>เขาลอิเทดนัดหลบุรี |
|-----------------------------------------|------------------------------------------------|-------------------------------------------------------|
| User Name                               | 6232005                                        |                                                       |
| New Password                            | *****                                          |                                                       |
| Retry Password                          | *****                                          |                                                       |
|                                         | มันพึก ยกเลิก                                  |                                                       |

ให้ท่านใส่รหัสผ่านใหม่ที่ต้องการลงในช่อง New Password และ Retry Password ให้เหมือนกัน จากนั้นให้ท่านกดปุ่มบันทึก ท่านก็จะได้รหัสผ่านใหม่ตามที่ต้องการ